## Användare av tomtkö

## Ställa sig i tomtkön

En användare loggar in i systemet genom att gå till adressen för e-tjänsten: <u>https://minasidor.borlange.se/tomtko</u> och klickar på den gröna knappen för att "Starta e-tjänsten". Är man inte inloggad så kommer man direkt att få identifiera sig med BankID eller Freja eID+

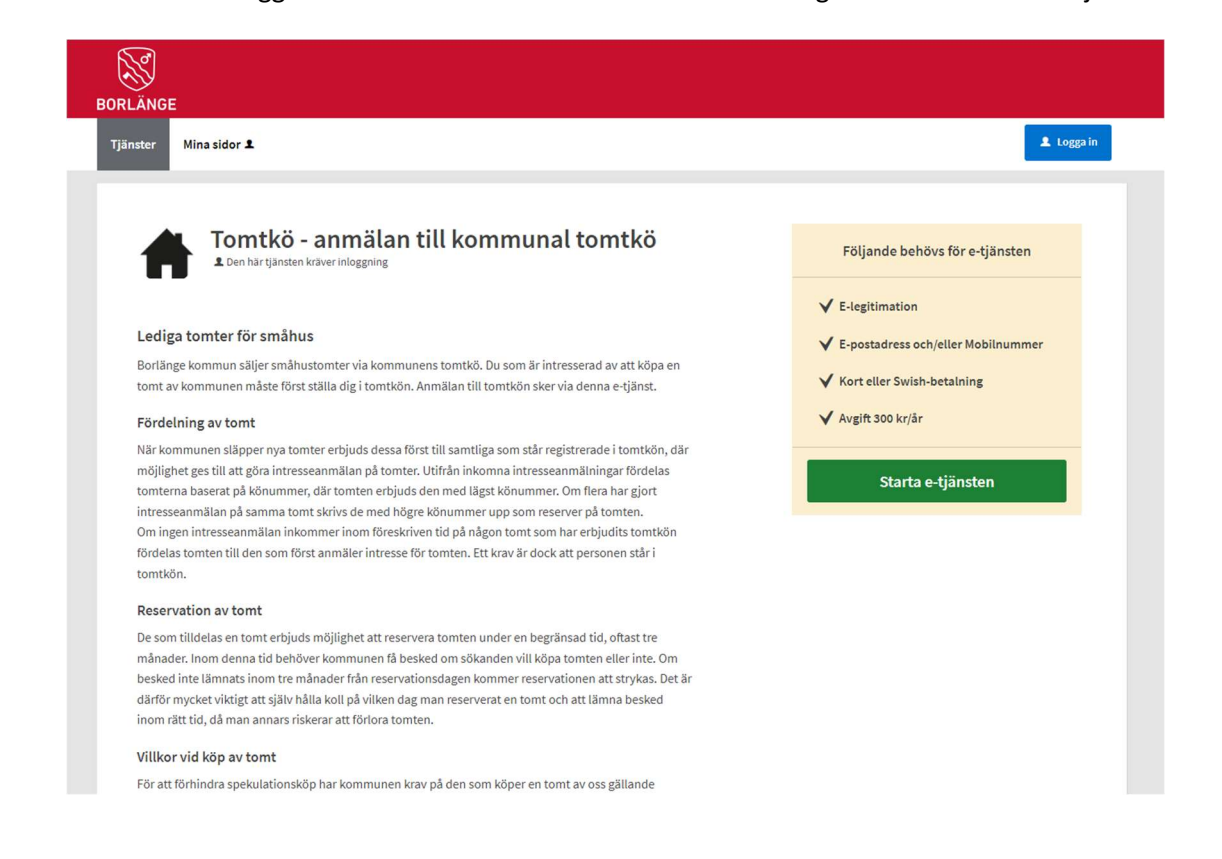

När man identifierat sig startar e-tjänsten och regelverket presenteras. Man får bekräfta att man godkänner reglerna och kontrollera att alla adressuppgifter är korrekta

| Tjänster Mina sidor         |                                                      |                                                 |                                                       | 🐥 PETER SJÖBERG 🗸        |
|-----------------------------|------------------------------------------------------|-------------------------------------------------|-------------------------------------------------------|--------------------------|
|                             |                                                      |                                                 |                                                       |                          |
|                             |                                                      |                                                 |                                                       |                          |
|                             |                                                      |                                                 |                                                       |                          |
| Ton Ton                     | ntkö - anmälan t                                     | ill kommunal                                    | Vill du fortsätta med ditt ärende vid ett sena        | are <b>and</b>           |
| 1 ton                       | ntkö                                                 |                                                 | tillfälle så kan du spara det när som helst.          | Spara                    |
|                             | ILKO                                                 |                                                 |                                                       |                          |
|                             |                                                      |                                                 |                                                       |                          |
|                             |                                                      |                                                 |                                                       |                          |
|                             |                                                      |                                                 |                                                       |                          |
| 1 Kontaktuppgifter          | 2 Förhandsgranska                                    | 3 Signera 4 Betala och                          | skicka in                                             |                          |
|                             |                                                      | / • • / •                                       |                                                       |                          |
|                             | 1                                                    |                                                 |                                                       |                          |
|                             |                                                      |                                                 |                                                       |                          |
|                             |                                                      |                                                 |                                                       |                          |
| Regler för Bor              | änge kommuns tomtkö                                  |                                                 |                                                       |                          |
|                             |                                                      |                                                 |                                                       |                          |
| 1. Sökanden                 | ska ha fyllt 18 år. Endast privatoe                  | ersoner får stå i tomtkön.                      |                                                       |                          |
| 2. För att reg              | streras i tomtkön ska en registre                    | ringsavgift enligt beslutad taxa betalas till k | ommunen.                                              |                          |
| 3. År sökande               | gift, registrerad partner eller sar                  | nbo får endast en registreras i tomtkön. Der    | n andre registreras som medsökande.                   |                          |
| 4. Placering i              | tomtkön är personlig och kan in                      | te överlåtas till annan person än äkta make,    | registrerad partner eller sambo som samtidigt står r  | egistrerade som          |
| medsökan                    | de. Vid äktenskapsskillnad, då re                    | gistrerat partnerskap upplöses eller då sam     | boförhållandet upphör får parterna själva bestämm     | a vem som ska stå kvar i |
| tomtkön. H                  | luvudsökanden innehar platsen                        | i tomtkön tills kommunen annars meddelas        | att medsökanden ska överta platsen i tomtkön. Ett :   | sådant meddelande ska    |
| lämnas till                 | kommunen skriftligen med båda                        | parters underskrift.                            |                                                       |                          |
| 5. Om huvud                 | sökanden avlider och det finns e                     | n medsökande övertas placeringen i tomtkö       | in av medsökanden.                                    |                          |
| 6. Tomtkön f<br>avregistrer | årnyas varje år. För att stå kvar sk<br>as sökanden. | a förnyelseavgift enligt beslutad taxa inbeta   | las till kommunen inom föreskriven tid. Betalas inte  | förnyelseavgiften        |
| 7. Avgifter åt              | erbetalas <mark>ej.</mark>                           |                                                 |                                                       |                          |
| 8. Sökanden                 | ansvarar för att kontaktuppgifter                    | i tomtkön är aktuella.                          |                                                       |                          |
| 9. Tilldelning              | av tomt sker utefter sökandens l                     | könummer.                                       |                                                       |                          |
| 10. Den som k               | öpt tomt av kommunen avförs ur                       | tomtkön. Om byggnation av tomten inte ha        | ar påbörjats och köparen initierar önskemål om att s  | älja tillbaka tomten har |
| kommune                     | n en rättighet men inte skyldighe                    | t att köpa tillbaka tomten. Om kommunen k       | köper tillbaka tomten återfår den sökande inte sin pl | ats i tomtkön.           |
| 11 Don com k                | änt on tomt av kommunon kan ir                       | sta tilldalas an tamt nå nutt förrön sluthaska  | d kan unnvisas för hværnationen nå den känta temt     | on Dotto d'illor into om |

Man kan här också notera om man vill bli kontaktad via SMS eller e-post och om de aktuella adressuppgifterna som man matat in ska sparas så de finns tillgängliga i systemet och redo att användas för nästa e-tjänst man vill använda.

Finns det en medsökande person så kryssar man i Ja och fyller i namn, personnummer och kontaktuppgifter för denna person.

| Steg 1 av 3: Kontaktuppgifter                         |            | Spara |
|-------------------------------------------------------|------------|-------|
| Notifieringar<br>✔ Jag vill bli notifierad via e-post |            |       |
| Jag vill bli notifierad via SMS                       |            |       |
| 👿 Uppdatera kontaktuppgifterna under mina up          | gifter     |       |
|                                                       |            |       |
| Finns det en medsökande?*                             |            |       |
| ) Ja                                                  | 🔿 Nej      |       |
| Mad Marcal A                                          |            |       |
| Medsokande*                                           | Efternamn* |       |
|                                                       |            |       |
| Personnummer*                                         | Telefon    |       |
| AAAAMMDDXXXX                                          |            |       |
| E-post                                                |            |       |
|                                                       |            |       |

I steget "Förhandsgranska" kontrollerar man att inmatade uppgifter är korrekta. Om någon del behöver korrigeras så kan man klicka på den grå knappen "Ändra" för respektive steg där det finns uppgifter som behöver korrigeras. Man flyttas då tillbaka till föregående steg och gör sina korrigeringar och när dessa är gjorda kommer man tillbaka till detta granska-steg igen.

Är uppgifterna korrekta kan man gå till Signera där man får välja vilken identifieringsmetod man vill använda för att signeras sin ansökan.

| BORLÄNGE                                            |                            |                        |                 |  |
|-----------------------------------------------------|----------------------------|------------------------|-----------------|--|
| Tjänster Mina sidor                                 |                            |                        | PETER SJÖBERG 🗸 |  |
| Tomtkö - an<br>tomtkö                               | ımälan till kommun         | al                     |                 |  |
| <ul> <li>Kontaktuppgifter</li> <li>Förha</li> </ul> | andsgranska 3 Signera      | 4 Betala och skicka in |                 |  |
| Signera och skicka in                               |                            |                        |                 |  |
| Välj någon av följande e-legit                      | timationer att signera med |                        |                 |  |
| BankID på denna enhet                               | >                          |                        |                 |  |
| BankID på annan enhet                               | >                          |                        |                 |  |
| Telia                                               | >                          |                        |                 |  |
| Freja elD                                           | >                          |                        |                 |  |
|                                                     |                            |                        |                 |  |
| < Förhandsgranska                                   |                            |                        |                 |  |

När man har signerat sin ansökan så förflyttas man omedelbart till betaltjänsten för att betala ansökningsavgiften på 300 kr. Välj betalmetod och följ instruktionerna.

| BORLÄNGE                                                               |           |      |                        |
|------------------------------------------------------------------------|-----------|------|------------------------|
| Tjänster Mina sidor                                                    |           |      | 🜲 PETER SJÖBERG 🗸      |
| Tomtkö - anmälan till kom tomtkö                                       | munal     |      |                        |
| Betala<br>Nedan ser du en sammanställning på kostnaderna som ditt ären | de medför |      |                        |
| Beskrivning                                                            | Antal     | Pris | Belopp                 |
| Årsavgift tomtkö                                                       | 1         | 300  | 300                    |
| SUMMA ATT BETALA                                                       |           |      | 300                    |
| Välj hur du vill betala                                                |           |      |                        |
| Betala med Kort                                                        |           |      |                        |
|                                                                        |           |      |                        |
|                                                                        |           |      | Betala och skicka in > |
|                                                                        |           |      |                        |
|                                                                        |           |      |                        |
|                                                                        |           |      |                        |

Välj betalmetod och följ instruktionerna. Nedan visas fönstret för att betala med kort – VISA, MasterCard eller Maestro accepteras.

| 🛑 Pay |                             |                   |                     | Switch language 🔻 |
|-------|-----------------------------|-------------------|---------------------|-------------------|
|       |                             |                   |                     |                   |
|       | Borläng                     | e kommun          |                     |                   |
|       | 87-Tomtkö - anmälan till ko | mmunal tomtkö - Ä | rende-11905         |                   |
|       |                             |                   |                     |                   |
|       | Korttyp:      Debit         | Credit            |                     |                   |
|       | Kortnummer                  |                   |                     |                   |
|       | MM/ÂÂ                       | CVC               | 0                   |                   |
|       | Betala                      | 300,00 kr         |                     |                   |
|       | Verified by<br>VISA         | DSS Ma<br>Sec     | sterCard<br>ureCode |                   |
|       | imes Avbr                   | yt betalning      |                     |                   |

## Mina sidor

När betalningen är gjord kan man klicka på Mina sidor uppe till vänster på sidan för att se sina aktuella ärenden och här finns också alternativet "Mina köplatser" som visar all aktuell information om den köplats ni erhållit, när sista betalningen gjordes, utestående betalningar osv.

| ORLÄNGE                      |                                |                                           |             |                     |                  |                     |
|------------------------------|--------------------------------|-------------------------------------------|-------------|---------------------|------------------|---------------------|
| Tjänster Mina sidor          |                                |                                           |             |                     |                  | PETER SJÖBERG       |
| <i>⊈</i> <u>Mina ärenden</u> | Ej inskickade<br>Du har 9 ären | e ärenden<br>den som inte har skickats in |             |                     |                  | Hjälp 👁             |
| 1 Mina uppgifter             | E-tjänst                       | ŧ                                         | Beskrivning | Status              | Senast sparat    |                     |
| ☆ Mina organisationer        | Z Tomtkö                       | - anmälan till kommunal tomtkö            | Tomtkö      | Väntar på betalning | 2022-02-10 18:47 | Väntar på betalning |
| > Mina köplatser             | Z Tomtkö                       | - anmälan till kommunal tomtkö            | Tomtkö      | Väntar på betalning | 2022-01-25 15:45 | Väntar på betalning |
| > Mina bokningar             |                                |                                           |             |                     |                  |                     |

Här ser man att jag har köplats 228 och om man klickar på den gröna knappen "Visa köplats"...

| ORLÄNGE               |                   |          |                 |                  |                 |
|-----------------------|-------------------|----------|-----------------|------------------|-----------------|
| Tjänster Mina sidor   |                   |          |                 |                  | PETER SJÖBERG 🗸 |
| <i>≢</i> Mina ärenden | Köplatser         |          |                 |                  | Hjälp 👁         |
| ደ Mina uppgifter      | Kö                | Plats    | Ansökningsdatum | Senaste händelse |                 |
| 🛱 Mina organisationer | Tomtkö            | 228      | -               | 2022-02-10 19:01 | Visa köplats    |
| ✓ Mina aktiviteter    |                   |          |                 |                  |                 |
| > Mina köplatser      | Tidigara Könlatse | ar       |                 |                  | Hjälp 👁         |
| > Mina bokningar      | Kö                | Ansöknin | igsdatum        | Senaste händelse | <br>            |

...så visas en komplett logg över alla händelser kopplad till denna köplats:

| BORLÄNGE                                                                                                    |                                               |                                            |                      |                  |               |   |
|----------------------------------------------------------------------------------------------------|-----------------------------------------------|--------------------------------------------|----------------------|------------------|---------------|---|
| Tjänster Mina sidor                                                                                                    |                                               |                                            |                      |                  | PETER SJÖBERG | • |
| £ Mina ärenden     £ Mina uppgifter     b Mina organisationer     ✓ Mina aktiviteter     > Mina köplatser     > Mina könjatser | Tomtkö<br>Plats: 228<br>Senaste betalning: 20 | 22-02-10 00:00                             |                      |                  |               |   |
|                                                                                                    | Köhistorik                                    | ,                                          |                      |                  |               |   |
|                                                                                                    | Händelse D                                    | etaljer                                    |                      | Datum            | Person        |   |
|                                                                                                    | Betalning Be                                  | etalning registrerad300 kr                 |                      | 2022-02-10 00:00 | Peter Sjöberg |   |
|                                                                                                    | Inträde i kö Ki                               | öplats registrerad av handläggare, se komr | nentar i Meddelanden | 2022-02-10 19:01 | Peter Sjöberg |   |
|                                                                                                    |                                               |                                            | 聞 Begär utträde      |                  |               |   |

Man kan här begära sitt utträde ur kön om man så vill. Under fliken Köhistorik ser man alla händelser som registrerats och under fliken Meddelanden så finner man alla tillhörande meddelande som en handläggare har noterat om händelser som gjorts.

## Hur användaren ser en betalningsbegäran

När användaren följer länken som han/hon fått antingen på mail eller som SMS (alternativt bara gått till <u>https://minasidor.borlange.se</u>) så får man identifiera sig med BankID.

Under mina sidor ser man sedan informationen om sin köplats och den stora gröna knappen identifierar att det finns en betalningsbegäran att hantera. Det står också i loggen "Köhistorik" att en betalningsbegäran är utskickad och under "Meddelande" kan man se det som handläggaren noterade när betalningsbegäran skapades.

| BORLÄNGE                                                                                                    |                                                 |                                |                                   |                  |               |   |
|----------------------------------------------------------------------------------------------------|-------------------------------------------------|--------------------------------|-----------------------------------|------------------|---------------|---|
| Tjänster Mina sidor                                                                                                    |                                                 |                                |                                   |                  | PETER SJÖBERG | • |
| <ul> <li><i>x</i> Mina ärenden</li> <li>▲ Mina uppgifter</li> <li>△ Mina organisationer</li> <li>✓ Mina aktiviteter</li> <li>&gt; Mina köplatser</li> </ul> | Tomtkö<br>Plats: 228<br>Senaste betalning: 2022 | -02-10 00:00                   |                                   |                  |               |   |
| > Mina bokningar                                                                                                    | i≣ Köhistorik                                   | ♀ Meddelanden                  |                                   |                  |               |   |
|                                                                                                    | Köhistorik                                      |                                |                                   |                  |               |   |
|                                                                                                    | Händelse                                        | Detaljer                       |                                   | Datum            | Person        |   |
|                                                                                                    | Betalning                                       | Betalning registrerad300 kr    |                                   | 2022-02-10 00:00 | Peter Sjöberg |   |
|                                                                                                    | Inträde i kö                                    | Köplats registrerad av handläg | ggare, se kommentar i Meddelanden | 2022-02-10 19:01 | Peter Sjöberg |   |
|                                                                                                    | Betalningsbegäran                               | Betalningsbegäran skickad, se  | kommentar i Meddelanden           | 2022-02-10 19:52 | Peter Sjöberg |   |
|                                                                                                    |                                                 | Betala k                       | öavgift 🗂 聞 Begär uttr            | äde              |               |   |

Det köplatsinnehavaren nu ska göra är att klicka på den gröna knappen och betala sin avgift:

| jänster Mina sidor             |                                                                      |                                   |      | A PI              | ETER SJÖBERG 🗸 |
|--------------------------------|----------------------------------------------------------------------|-----------------------------------|------|-------------------|----------------|
| Mina ärenden<br>Mina uppgifter | Betalning för köplats i Tomtkö<br>Nedan ser du en sammanställning på | i kostnaderna som ditt ärende med | lför |                   |                |
| Mina organisationer            | Beskrivning                                                          | Antal                             | Pris | Belopp            |                |
| Mina aktiviteter               | Köavgift<br>SUMMA ATT BETALA                                         | 1                                 | 300  | 300<br><b>300</b> |                |
| Mina köplatser                 | Välj hur du vill betala                                              |                                   |      |                   |                |
| Mina bokningar                 | O Betala med Swish                                                   |                                   |      |                   |                |
|                                | O Betala med Kort                                                    |                                   |      |                   |                |
|                                |                                                                      |                                   |      | 1                 | Betala         |

Man väljer betalmetod och så här kan det se ut när man valt Swish som betalalternativ:

| 😓 Pay | Switch langu                                                  | age 🔻 |
|-------|---------------------------------------------------------------|-------|
|       |                                                               |       |
|       | Borlänge kommun                                               |       |
|       | Betalning för köplats i Tomtkö - queue-slot-229-1644519177000 |       |
|       | Numret du Swishar Irán                                        |       |
|       | Har du Swish på denna enhet? <u>Tryck här.</u>                |       |
|       | Betala 300 00 kr                                              |       |

× Avbryt betaining